# **Table of Contents**

| Installing BioStar on Windows 10                                       | 1 |
|------------------------------------------------------------------------|---|
| Does BioStar work on Windows 10?                                       | 1 |
| Running the BioStar installation package to install BioStar on your PC | 1 |
| Installing MS SQL Server 2012 Express                                  | 2 |
| Running SQL 2012 Express Studio                                        | 2 |
| Running DBSetup.exe                                                    | 6 |
| Starting BioStar Server and Client                                     | 7 |

1

# Installing BioStar on Windows 10

# Does BioStar work on Windows 10?

Yes, BioStar works on Windows 10.

However, Microsoft SQL Server 2005 Express included in the BioStar installation package is not compatible with Windows 10, so you need to manually install Microsoft SQL Server 2012.

In the case that you connect to Microsoft SQL Server 2012 using Windows authentication instead of SQL authentication, a separate user account for running the SQL instance service should be created to connect to the SQL Server.

This document demonstrates how to install BioStar on Windows 10 when you connect to the SQL Server using Windows authentication.

# Running the BioStar installation package to install BioStar on your PC

- 1. Insert a BioStar CD into your PC and run the installation file in the Install folder.
- You can also download the installation package from Customer Download Center at the Suprema website (https://www.supremainc.com/en/support/biostar-1-pakage.asp).

2. When the dialog for installing Microsoft SQL Server 2005 shows up, click NO. This dialog only shows up when you have chosen BioStar Express or BioStar Server for the installation type.

3. When you have clicked YES on the dialog, you will see a message box indicating that MS SQL Server 2005 is not compatible with Windows 8, as shown in figures below:

| Program Compatibility Assistant                                                             | × |
|---------------------------------------------------------------------------------------------|---|
| This program has compatibility issues                                                       |   |
| Microsoft SQL Server 2005<br>Microsoft                                                      |   |
| You can get help online and see more information about this program's compatibility issues. |   |
| → Get help online                                                                           |   |
| <ul> <li>Run the program without getting help</li> </ul>                                    |   |
| Don't show this message again Close                                                         |   |

2/11

| Microsoft SQL Server 2005 Setup                                                                                                    | x |
|----------------------------------------------------------------------------------------------------|---|
| An installation package for the product Microsoft SQL Server Native Client cannot<br>be found. Try the installation again using a valid copy of the installation package<br>'sqlncli_x64.msi'. |   |
| ОК                                                                                                    |   |

## Installing MS SQL Server 2012 Express

1. Go to Microsoft's Download Center at the following URL: http://www.microsoft.com/en-us/download/details.aspx?id=29062

2. Download the installation package for your operating system. In this document, we will install MS SQL 2012 Database Engine and SQL 2012 Server Management Studio Express.

- For 32-bit Windows 8, download ENU\x86\SQLEXPRWT\_x86\_ENU.exe
- For 64-bit Windows 8, download ENU\x64\SQLEXPRWT\_x64\_ENU.exe

3. After completing the download, run the installation package as an administrator privilege and complete the installation.

4. If you encounter any errors during the installation, you can visit Microsoft's support page to solve the issue:

http://support.microsoft.com/?ln=en-us

## **Running SQL 2012 Express Studio**

- 1. Run SQL 2012 Management Studio.
- 2. Right-click Databases in Object Explorer. Then, select New Database...

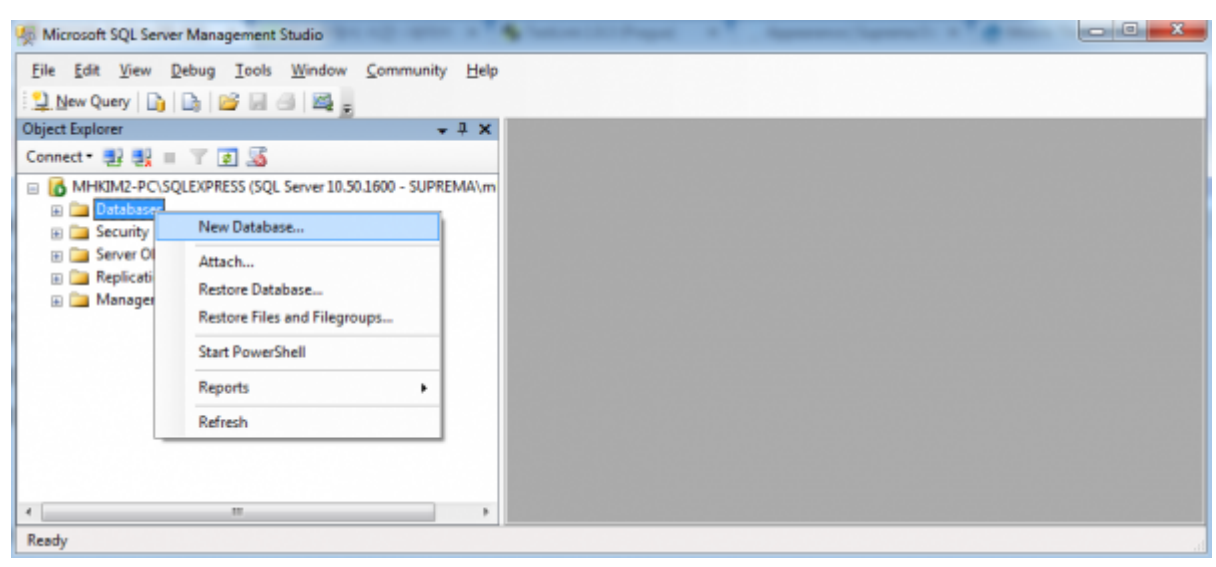

#### 3. Enter **BioStar** for the **Database name** field. Click **OK**.

| New Database                  |                      |            |             |                   | 1                                  |          |
|-------------------------------|----------------------|------------|-------------|-------------------|------------------------------------|----------|
| Select a page                 | 🛒 Script 👻 🚺         | Help       |             |                   |                                    |          |
| Options<br>Filegroups         | Database <u>n</u> am | e:         | E           | BioStar           |                                    |          |
|                               | Owner:               |            |             | (default>         |                                    |          |
|                               | <u>v</u> mar.        |            |             |                   |                                    |          |
|                               | ✓ Use full-text      | t indexing |             |                   |                                    |          |
|                               | Database files:      |            |             |                   |                                    |          |
|                               | Logical Name         | File Type  | Filegroup   | Initial Size (MB) | Autogrowth                         | Path     |
|                               | BioStar              | Rows       | PRIMARY     | 3                 | By 1 MB, unrestricted growth       | C:\P     |
|                               | BioStar_log          | Log        | Not Applica | ible 1            | By 10 percent, unrestricted growth | C:\P     |
| Connection                    |                      |            |             |                   |                                    |          |
| MHKIM2-PC#SQLEXPRESS          |                      |            |             |                   |                                    |          |
| Connection:<br>SUPREMAWmhkim2 |                      |            |             |                   |                                    |          |
| Wew connection properties     |                      |            |             |                   |                                    |          |
| Progress                      |                      |            |             |                   |                                    |          |
| O Ready                       | •                    | m          |             |                   | <u>A</u> dd Bern                   | *<br>0V8 |
|                               |                      |            |             |                   | ОК                                 | Cancel   |

4. Expand **Security** and then **Logins** in Object Explorer. Right-click **NT AUTHORITY**\**SYSTEM** and choose **Properties**, as shown in Figure 3. This brings up the **Login Properties** dialog. Note that BioStar 1.x Server connects to MS SQL Database Server using the **NT AUTHORITY**\**SYSTEM** account.

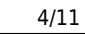

| Microsoft SQL Server Management Studi                                                                                                    | io                                                                                                    |     |
|----------------------------------------------------------------------------------------------------|----------------------------------------------------------------------------------------------------|-----|
| File Edit View Debug Tools Wir                                                                                                    | ndow Community He                                                                                     | elp |
| 🗄 🔔 New Query 📑 📑 📑 🗐                                                                                                    | <u> </u>                                                                                              |     |
| Object Explorer                                                                                                    | <b>→</b> ‡ ×                                                                                          |     |
| Connect 🕶 📑 📑 🛒 🔳 🍸 🛃 📓                                                                                                    |                                                                                                    |     |
| <ul> <li>MHKIM2-PC\SQLEXPRESS (SQL Service)</li> <li>Databases</li> <li>Security</li> <li>Logins</li> <li>##MS_PolicyEventProcess</li> <li>##MS_PolicyTsqlExecution</li> <li>bsadmin</li> <li>BUILTIN\Users</li> <li>NT AUTHORITY\NETWOR</li> </ul>   | er 10.50.1600 - SUP<br>singLogin##<br>nLogin##<br>RK SERVICE                                          |     |
| <ul> <li>NT SERVICE\MSSQL\$SQL</li> <li>sa</li> <li>SUPREMA\mhkim2</li> <li>test</li> <li>Server Roles</li> <li>Credentials</li> <li>Server Objects</li> <li>Backup Devices</li> <li>Linked Servers</li> <li>Triggers</li> <li>Replication</li> </ul> | New Login<br>Script Login as<br>Policies<br>Facets<br>Start PowerShell<br>Reports<br>Rename<br>Delete | •   |
| Management                                                                                                    | Refresh                                                                                               |     |
| Ready                                                                                                    | Properties                                                                                            |     |
| incady                                                                                                    |                                                                                                    | 11. |

5. Select **Server Roles** in the **Select a page** pane. Check the **sysadmin** checkbox.

| Login Properties - NT AUTHORITY\SYSTEM |   |       |        |          |         |       |        |
|----------------------------------------|---|-------|--------|----------|---------|-------|--------|
|                                        | B | Login | Proper | ties - N | IT AUTH | ORITY | SYSTEM |

| Login Properties - NT AUTHORITY\SYS                                     | STEM                                                                                                    | - • ×  |
|-------------------------------------------------------------------------|----------------------------------------------------------------------------------------------------|--------|
| Select a page                                                           | 🛒 Script 👻 🌇 Help                                                                                                    |        |
| I General<br>Server Roles<br>I User Mapping<br>I Securables<br>I Status | Server role is used to grant server-wide security privileges to a user.  Server roles:  bulkadmin dbcreator diskadmin processadmin public securityadmin setupadmin setupadmin sysadmin |        |
| Connection                                                              |                                                                                                    |        |
| Server:<br>MHKIM2-PC#SQLEXPRESS<br>Connection:<br>SUPREMA#mhkim2        |                                                                                                    |        |
| Progress                                                                |                                                                                                    |        |
| O Ready                                                                 |                                                                                                    |        |
|                                                                         | ОК                                                                                                    | Cancel |

### 6. Select **User Mapping** in the **Select a page** pane.

- 7. Check the checkbox in the **Map** column and type "dbo" in the **Default Schema** field.
- 8. Check the **db\_owner** checkbox in the bottom pane.

- 0 X

| Select a page                                                   | Script - 🖪 Help                     |  |
|-----------------------------------------------------------------|-------------------------------------|--|
| Parenal<br>Server Roles<br>User Mapping<br>Securables<br>Status | 3                                   |  |
|                                                                 | Users mappe <u>d</u> to this login: |  |
|                                                                 | Map Database                        |  |
|                                                                 | BioStar                             |  |
|                                                                 | master                              |  |

| General                       | Script                      | 👻 🚯 Help                                                          |                     |                |  |  |
|-------------------------------|-----------------------------|-------------------------------------------------------------------|---------------------|----------------|--|--|
| Poleneral<br>Server Roles     | Users mapped to this login: |                                                                   |                     |                |  |  |
| Securables                    | Мар                         | Database                                                          | User                | Default Schema |  |  |
| Status                        |                             | BioStar                                                           | NT AUTHORITY#SYSTEM | dbo            |  |  |
|                               |                             | master                                                            |                     |                |  |  |
|                               |                             | model                                                             |                     |                |  |  |
|                               |                             | msdb                                                              |                     |                |  |  |
|                               |                             | ReportServer\$SQLEXPRESS                                          |                     |                |  |  |
|                               |                             | ReportServer\$SQLEXPRESS,                                         |                     |                |  |  |
|                               |                             | tempdb                                                            |                     |                |  |  |
| Connection                    | Databas                     | it account enabled for: BioStar<br>e role membership for: BioStar |                     |                |  |  |
| Server:                       | ⊟ db_a<br>⊡ db_b            | ccessadmin<br>ackupoperator                                       |                     |                |  |  |
| MINUME-PCW3GLEAPHE33          | db_d                        | atareader                                                         |                     |                |  |  |
| Connection:<br>SUBBEMAWmbkim2 | db_d                        | dladmin                                                           |                     |                |  |  |
| SOFTEMANTINATE                | ⊟ db_d                      | enydatareader                                                     |                     |                |  |  |
| Mew connection properties     | db_d                        | enydatawriter<br>wner                                             |                     |                |  |  |
|                               | db_s                        | ecurityadmin                                                      |                     |                |  |  |
| Progress                      | 🔽 publi                     | с                                                                 |                     |                |  |  |
| C) Ready                      |                             |                                                                   |                     |                |  |  |
|                               |                             |                                                                   |                     | OK Cancel      |  |  |
|                               |                             |                                                                   |                     |                |  |  |

## **Running DBSetup.exe**

1. We've completed the prerequisite configuration to connect to the database server using Windows authentication.

2. Run DBSetup.exe located in the C:\Program Files\BioStar\server folder.

3. Enter the server name in the Database Server field copied from the Server name field of the **Connect to Server** dialog in SQL Server Management Studio, as shown in figure 6.

6/11

2024/09/03 17:04

| . <sup>0</sup>               | Connect t                                                 | o Server                                                                  | ×                                |                         |
|------------------------------|-----------------------------------------------------------|---------------------------------------------------------------------------|----------------------------------|-------------------------|
| SQI                          | Server 2012                                               |                                                                           |                                  |                         |
| Server type:<br>Server name: | Database Er                                               | ngine                                                                     | ~                                |                         |
| Authentication               | <b>b</b>                                                  | Create databa                                                             | ase [BioStar]                    | ×                       |
| Password:                    | Select DB Server<br>You can also spec<br>SQL Login ID and | and authentication method.<br>cify the way to authenticate y<br>Password. | our login using your cu          | urrent credentials or a |
|                              | Database<br>Database Type                                 | MS SQL Server                                                             | *                                |                         |
|                              | Database Name                                             | BioStar                                                                   | Set                              | Name                    |
|                              | Authentication                                            |                                                                           |                                  |                         |
|                              | O Server Authenti                                         | cation                                                                    | <ul> <li>Windows Auth</li> </ul> | nentication             |
|                              | Database Server                                           | .VDN-2\SQLEXPRESS                                                         | Port                             | 1433                    |
|                              | ID                                                        | sa                                                                        | Password                         |                         |
|                              | Progress                                                  |                                                                           |                                  |                         |
|                              |                                                           |                                                                           |                                  | Finish                  |

### **Starting BioStar Server and Client**

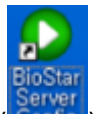

1. Run BioStar Server Config (Config) as an administrator privilege.

2. Make sure that you've chosen **Windows Authentication** for the login method and correctly entered the server address in the **Database Server** field.

3. Click **Start** to start the server.

2024/09/03 17:04

8/11

| BioStar S | erver Config        |                       |                        | ×           |
|-----------|---------------------|-----------------------|------------------------|-------------|
| Status    |                     |                       | Stopped                | Start       |
| Connecti  | on                  |                       |                        |             |
| 10        | TCP Port            | 1480                  | Thread Count 200       | Client List |
| Databas   | e                   |                       |                        |             |
|           | Database Type       | SQL Server            | •                      |             |
| SQL       | Database Name       | BioStar               |                        | Set Name    |
|           | C Server Authentica | tion                  | Windows Authentication | n           |
|           | Database Server     | localhost\SQLEXPRE    | Port 1433              |             |
|           | ID                  |                       | Password               |             |
|           | Max Connection      | 1                     |                        |             |
| SSL       |                     |                       |                        |             |
|           | OpenSSL Path        | C:\OpenSSL\bin\openss | il.exe                 | Browse      |
|           | Pass Phrase         | ****                  |                        | Change      |
|           |                     | Refresh A             | pply OK                | Cancel      |

9/11

| BioStar Sector | erver Config                                     |                                | ×           |  |  |  |
|----------------|--------------------------------------------------|--------------------------------|-------------|--|--|--|
| Status         | BioStar Server V1.62 (192.168.1.90) Running Stop |                                |             |  |  |  |
| Connecti       | on                                               |                                |             |  |  |  |
|                | TCP Port                                         | 1480 Thread Count 200          | Client List |  |  |  |
| Databas        | e                                                |                                |             |  |  |  |
|                | Database Type                                    | SQL Server                     |             |  |  |  |
| SQL            | Database Name                                    | BioStar                        | Set Name    |  |  |  |
|                | C Server Authentica                              | ation 🕼 Windows Authentication | n           |  |  |  |
|                | Database Server                                  | Iocalhost\SQLEXPRE Port 1433   |             |  |  |  |
|                | ID                                               | Password                       |             |  |  |  |
|                | Max Connection                                   | 1                              |             |  |  |  |
| SSL            |                                                  |                                |             |  |  |  |
| 1              | OpenSSL Path                                     | C:\OpenSSL\bin\openssl.exe     | Browse      |  |  |  |
|                | Pass Phrase                                      | *****                          | Change      |  |  |  |
|                |                                                  | Refresh Apply OK               | Cancel      |  |  |  |

- 4. Run BioStar Client.
- 5. If you run BioStar Client for the first time, you need to configure the settings of BioStar Server.
- 6. Click **Server Setting** to configure the settings. This brings up the **Connect Server** dialog.

| BioStar V1.6   | 2                       | x  |  |
|----------------|-------------------------|----|--|
| User ID        |                         |    |  |
| Password       |                         | -1 |  |
|                | annot connect to server |    |  |
|                |                         |    |  |
| Server Setting | Login Cancel            |    |  |
|                |                         |    |  |

7. Enter the server IP address specified in **BioStar Server Config**. Note that you can click **Test** to see if the server IP address is correct.

- https://kb.supremainc.com/knowledge/

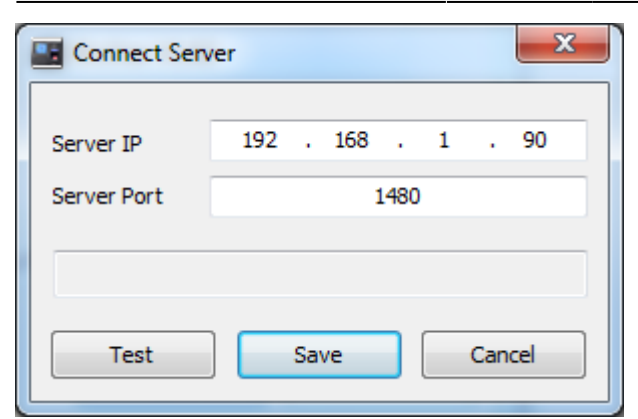

### 8. Click **Save** to save the current settings.

| Connect Ser         | Connect Server |       |      |   |  | ×  |
|---------------------|----------------|-------|------|---|--|----|
| Server IP           | 192            | . 168 |      | 1 |  | 90 |
| Server Port         |                | 1     | 1480 |   |  |    |
| Connected to server |                |       |      |   |  |    |
| Test Save Cancel    |                |       |      |   |  |    |

### 9. Set the ID and password for a new administrator.

|   | Add New Administrator | ×               |
|---|-----------------------|-----------------|
|   | Admin ID              | 1               |
| 1 | Password              |                 |
|   | Confirm               |                 |
| 1 | Admin Level           | Administrator 👻 |
|   |                       | OK Cancel       |

10. Enter the ID and password you've set in the above step.

| BioStar V1.62       |              |  |  |  |
|---------------------|--------------|--|--|--|
| User ID             | admin        |  |  |  |
| Password            | •••••        |  |  |  |
| Connected to server |              |  |  |  |
| Server Setting      | Login Cancel |  |  |  |

When you connect the devices to BioStar Server via the Server mode, you should open a port in Windows Firewall.

On the later Windows versions (Windows 7, Windows Server 2012 and Windows 8) than Windows XP, you should add BioStar Client and Server to the list of allowed programs in your Windows firewall.

If you use anti-virus software on your PC, add BioStar Client and Server to the list of allowed programs as well.

- Allowed programs
  - BioStar Client (C:\Program Files\BioStar\Console\BioStar.exe)
  - BioStar Server (C:\Program Files\BioStar\server\bsserver.exe)
- Port: Add port 1480 to Inbound Rules and Outbound Rules in your Windows firewall.

From: https://kb.supremainc.com/knowledge/ -

Permanent link: https://kb.supremainc.com/knowledge/doku.php?id=en:1xfaq\_installing\_biostar\_on\_windows\_8

Last update: 2019/12/26 17:48